## Hinweise zur Installation der BT4all-App Betriebssystem iOS

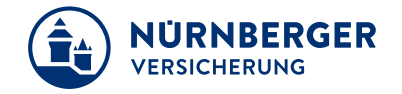

SIM fehlt 😤 13:47 \$ 73 % 🔳 Download der App mit dem iPad C ГÎ nuernberger-bt4all.de < NÜRNBERGER Die App steht Ihnen unter der Adresse VERSICHERUNG http://www.bt4all.de BT4all für iOS und Android zur Verfügung. Innovativ, einfach und flexibel Sie haben die BT4all-Web-Version aufgerufen. Für Ihr Endgerät bieten wir eine App. Der Vorteil: Komfortables Speichern und Laden Ihrer Angebote. Wählen Sie Ihre App (iOS ab Version 9, Android ab Version 4.4.2): der Button zum Download der Android Browser Installationsdatei Sie wollen weiter zur Web-Version? Dann wählen Sie bitte "Browser". Datenschutz Nutzungshinweise © NÜRNBERGER Versicherung 2017 Impressum

## **Download der Installationsdatei**

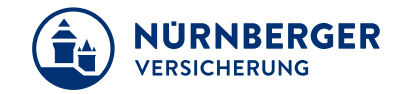

Nach Klick auf den Download-Button öffnet sich folgendes Fenster, welches mit der Aktion "Installieren" bestätigt werden muss:

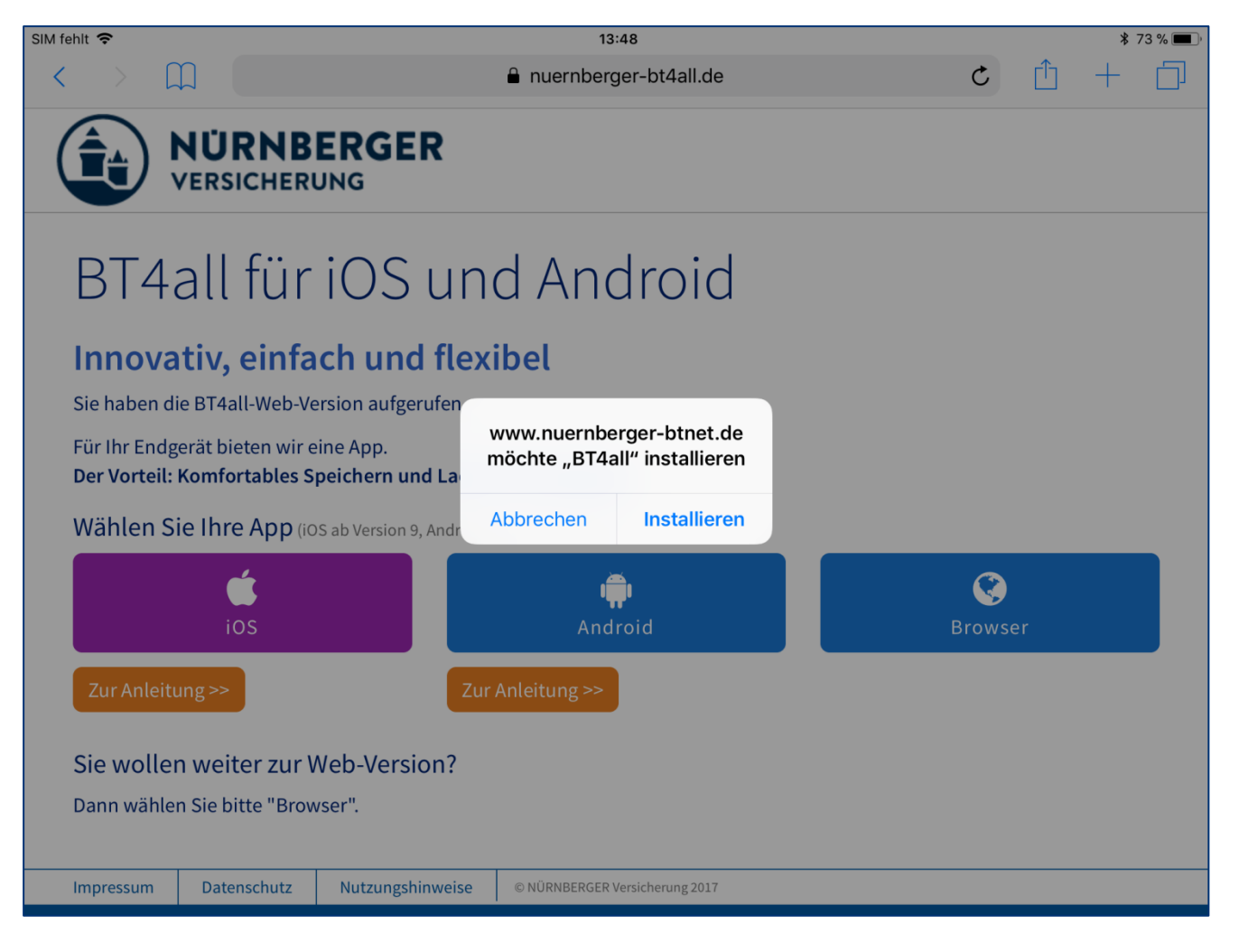

## Anzeige der App

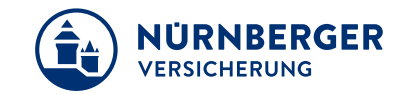

Nach dem Download der Anwendung wird diese direkt auf dem iPad installiert.

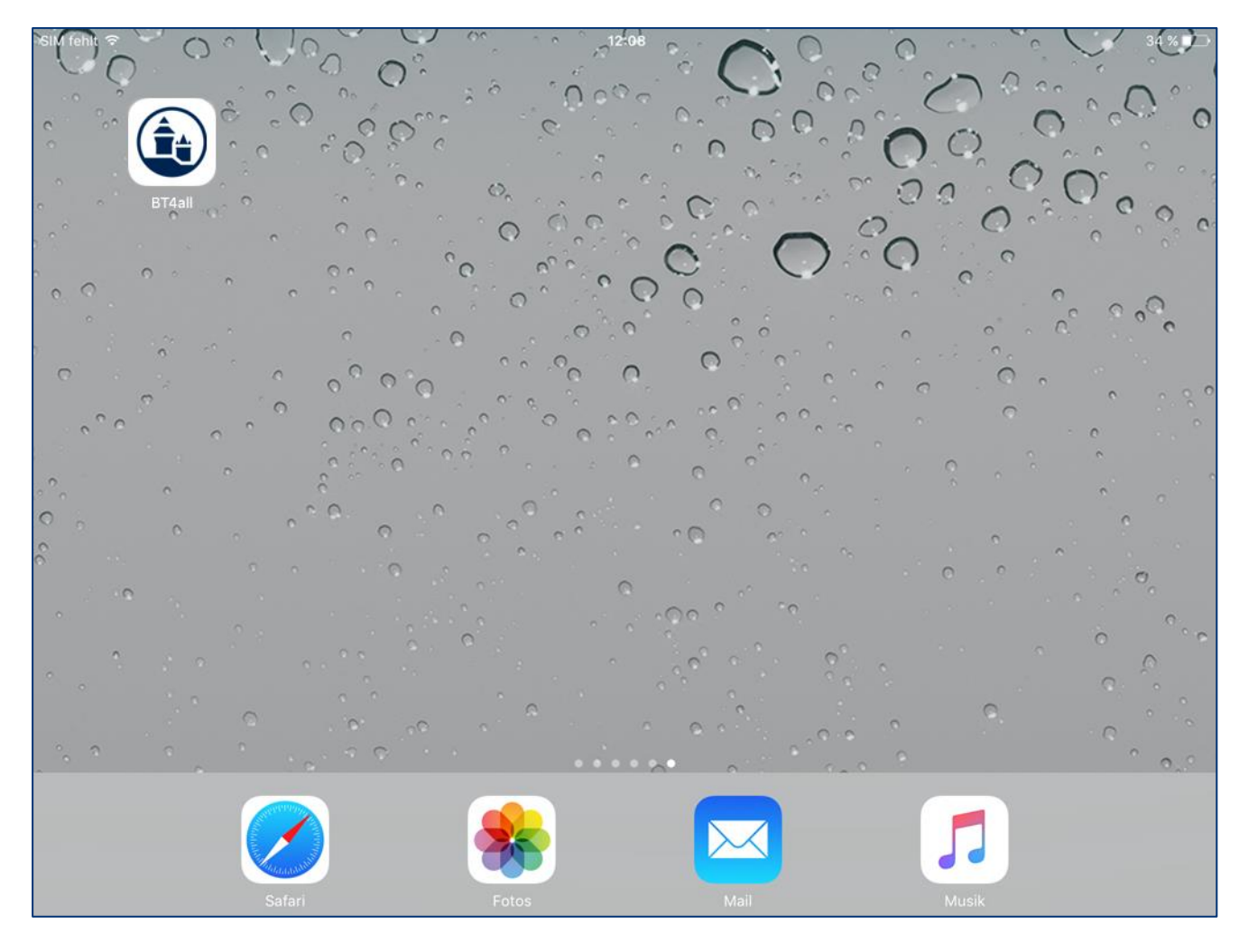

## **Freigeben der Installation**

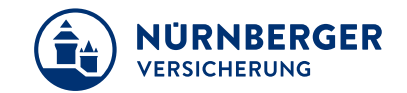

Nach Anklicken der BT4all-App erhält der Anwender folgenden Hinweis:

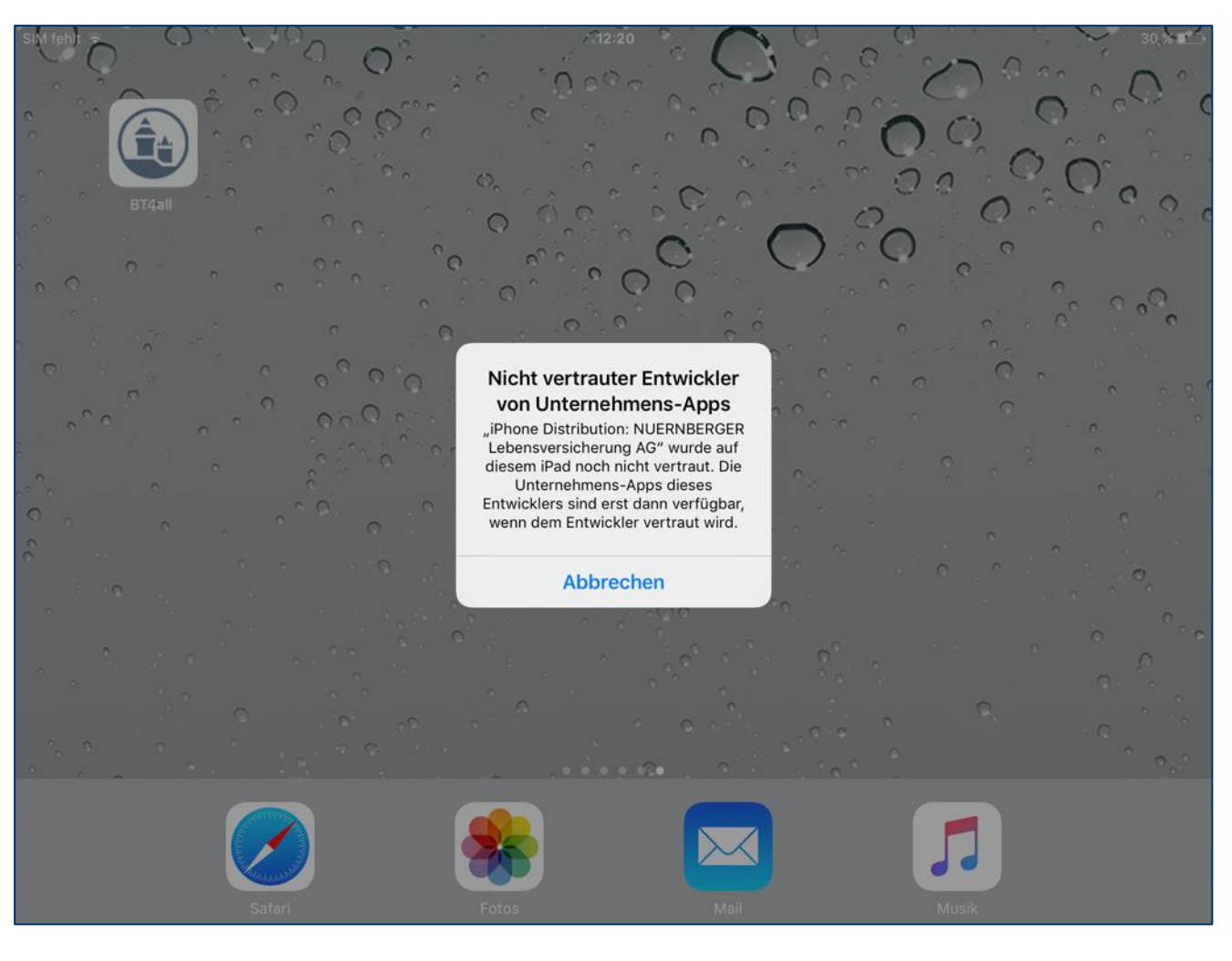

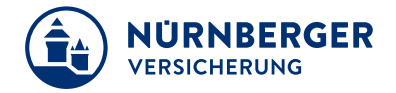

Der Nutzer muss anschließend dem jeweiligen Anbieter das Vertrauen aussprechen.

In den iOS-Einstellungen unter Allgemein – Geräteverwaltung im Abschnitt "Unternehmens-Apps" wird dieses mit einem Klick auf "NÜRNBERGER Lebensversicherung AG" vertrauen ausgesprochen.

| SIM fehit 🗢 |                                                               | 10:                                                                                                    | 10:05 94 % 🗩                                                                                                    |  |
|-------------|---------------------------------------------------------------|----------------------------------------------------------------------------------------------------|----------------------------------------------------------------------------------------------------|--|
|             | Einstellungen                                                 | Profil                                                                                                    | NUERNBERGER Lebensversicherung AG                                                                                                    |  |
| ð           | Bluetooth                                                     |                                                                                                    |                                                                                                    |  |
| R           | Mobile Daten SIM fehlt                                        | Apps vom Entwickler "iPhone Distribution: NUERNBERGER Lebensversicherung AG" wird auf<br>diesem iPad nicht vertraut und sie können erst ausgeführt werden, wenn dem Entwickler vertraut<br>wird. |                                                                                                    |  |
|             | Mitteilungen                                                  |                                                                                                    | "NUERNBERGER Lebensversicherung AG" vertrauen                                                                                                    |  |
| 8           | Kontrollzentrum                                               |                                                                                                    |                                                                                                    |  |
| 0           | Nicht stören                                                  | "iPhone Di<br>NUERNE<br>Lebensversic                                                                                                    | "iPhone Distribution:<br>NUERNBERGER<br>Lebensversicherung AG"-<br>Uberprüft                                                                                         |  |
| Ø           | Allgemein                                                     | Apps auf d<br>vertr                                                                                                    | rauen                                                                                                    |  |
| AA          | Anzeige & Helligkeit                                          | "Vertrauen" bedeu<br>von diesem Untern<br>auf Ihrem iPad be                                                                                                    | "Vertrauen" bedeutet, dass alle Apps<br>von diesem Unternehmensentwickler<br>auf Ihrem iPad benutzt werden und<br>möglicherweise auf Ihre Daten<br>zugreifen dürfen. |  |
|             | Hintergrundbild                                               | zugreifer                                                                                                    |                                                                                                    |  |
|             | Töne                                                          | Abbrechen                                                                                                    | Vertrauen                                                                                                    |  |
|             | Code                                                          |                                                                                                    |                                                                                                    |  |
|             | Batterie                                                      |                                                                                                    |                                                                                                    |  |
| U           | Datenschutz                                                   |                                                                                                    |                                                                                                    |  |
|             | iCloud<br>andreas.philipp@nuemberger.de<br>iTunes & App Store |                                                                                                    |                                                                                                    |  |